## MathWorks アカウントの新規作成

個人の MathWorks アカウントに、東京科学大学が契約する Campus-Wide License を紐付けることで、 MathWorks の 100 以上の製品、オンラインツールやサービスにアクセスできるようになります。

1. 「**MATLAB ポータルサイト**」にアクセスする。

https://jp.mathworks.com/academia/tah-portal/science-tokyo-1070812.html

| 京科学大学                                               |                                                             |
|-----------------------------------------------------|-------------------------------------------------------------|
| 京科学大学専用 MATLAB アクセス                                 | Institute of                                                |
| IATLAB および Simulink は、:                             |                                                             |
| 業界大手企業からスタートアップ企業まで、10万社以上<br>研究文献で 400万件以上引用されています | の企業が利用                                                      |
| IATLAB および Simulink ユーザーの技術的な成功例をご紹                 | 行します。                                                       |
|                                                     |                                                             |
| <u>&gt;</u>                                         | - <u>`</u>                                                  |
| MATLAB と Simulink を入手する                             | 基礎を学び、スキルを身につける                                             |
| ご所属の学校のライセンスでご利用いただけます。                             | 最適な学習形式を探せます。無料の MATLAB および Simulink 学習リソースに                |
| 利用可能な製品の一覧を表示する                                     | は、対話形式のオンラインコース、ドキュメンテーション、コード例、製品機<br>能に駆するハウツードデオなどがあります。 |
| サインインして使い始める                                        | 使用開始はここから デーション 例、ビデオを検索                                    |
|                                                     |                                                             |

- 2. MATLAB ポータルサイトの「サインインして使い始める」ボタンをクリックする。
- 3. MathWorks アカウントへの作成/サインイン画面が表示される。

| <b>∢</b> MathWorks <sup>∞</sup><br>電子メール                                | MathWorks アカウントをお持ちの方は<br>メールアドレスを入力して「次へ」をクリック |
|-------------------------------------------------------------------------|-------------------------------------------------|
| メール アドレス<br>アカウントをお持ちではないですか? 作成しましょう。<br>サインインすると、当社のプライバシー ポリシーに同意したこ | MathWorks アカウントをお持ちでない方は<br>「作成しましょう」をクリック      |
| とになります。                                                                 |                                                 |

- ※ 東京科学大学の全学メールアドレス「@m.isct.ac.jp」で MathWorks アカウントを作成してください。 それ以外の研究室等の titech.ac.jp ドメインのメールアドレスやフリーメールのアドレスを入力 して利用することはできません (アカウントは作成できますが、製品のアクティベーションができません)。
- 4. メールアドレスを入力し「次へ」ボタンをクリックする。

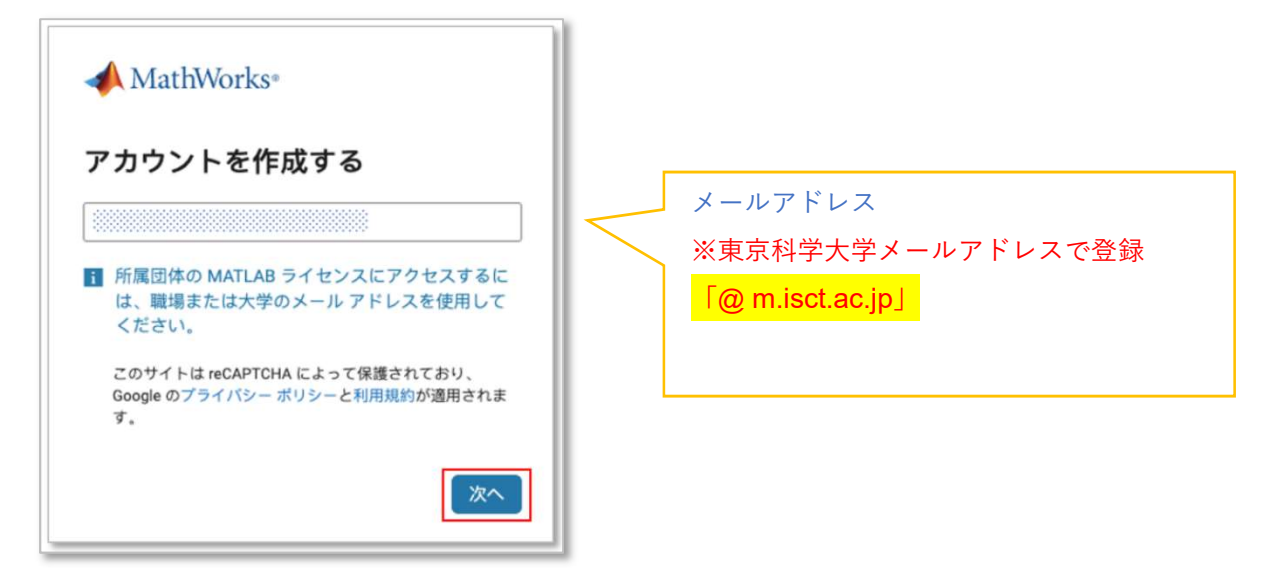

5. パスワードを入力し、「次へ」ボタンをクリック

| 📣 MathWorks®  |    |
|---------------|----|
| <b>←</b>      |    |
| アカウントを作成する    |    |
| <b>バ</b> スワード | ø  |
| パスワードを確認      | •  |
|               | 次へ |

 登録された E メールアドレス宛に MathWorks (service@account.mathworks.com)より「メールア ドレスの認証」という件名のメールが送信される。
 ※受信トレイにメールが届いていない場合は、迷惑 メール等、他のフォルダーに入っていないかを確認 する。受信していない場合は、MathWorks カスタマ ーサポート (service@mathworks.co.jp, 03-6367-6717)に問い合わせる。

## メール アドレスの確認

- 1. の受信トレイを確認してください。
- 2. お送りしたメール内のリンクをクリックしてください。

## メールが届かない場合

- スパムフォルダーを確認してください。
- 再度メールを送信します。
- メールが届かない場合は、メールアドレス認証を確認するか、カスタマーサポートまでお問い合わせください。

7. 受信メールを開封し、メールに記載された「認証コード」を確認

| s service@account.ma<br>宛先: 自分 | thworks.com                             | ← 返信            | ≪ 全員に返付 |
|--------------------------------|-----------------------------------------|-----------------|---------|
|                                | A MathWorks                             |                 |         |
|                                | MathWorks にご登録いただきあり                    | がとうございます。       |         |
|                                | MathWorks アカウントのセットアップを完了するに<br>てください。  | は、次の電子メール認証コードを | 使用し     |
|                                | ======================================= |                 |         |

8. 認証コードの入力をし、

Online Service Agreement を確認の上✓を入れ「次へ」 ボタンをクリック

| メール            | アドレスの認証                  |
|----------------|--------------------------|
|                | にお送りしたコードを入              |
| カしてくた          | さい。電子メールを受信していない場合       |
| は、迷惑メ<br>ください。 | ミール フォルターを確認するか、冉度お試し    |
|                |                          |
| Online :       | Service Agreement に同意します |
|                |                          |

- 9. [プロファイルの作成] 画面に必要情報を入力または選択をします。
  - 日本語表記での氏名、部署名、英語の氏名を入力してください。
     ◇ 氏名の表記は東京科学大学ポータルで入力した通りに入力してください。
     ◇ 姓と名を逆に入力しているケースが多く見られますので注意深く読んで入力してください。
  - 「あなたの役割に最も近いものはどれですか。」「部署名」では学年・所属・専攻に最も近いものを 選んでください。ユーザ ID はログイン時に使用するもので必須ではありません。
  - パスワードは東京科学大学ポータルとは違うものに設定してください。メールアドレス(ID)とパス ワードの組み合わせを使いまわすことは非常に危険です。

| 📣 MathWo                        | orks•               |    |          |               |     |     |      |     |
|---------------------------------|---------------------|----|----------|---------------|-----|-----|------|-----|
| MathWorks                       | アカウントの作成            |    |          |               |     |     |      |     |
| アカウントのセッ                        | トアップには、もう少し情報が必要です。 |    |          |               |     |     |      |     |
| 名                               |                     |    |          |               |     |     |      |     |
| 姓                               |                     |    |          |               |     |     |      |     |
| 所在地                             | 日本                  | ~  |          |               |     |     |      |     |
| あなたの役割に最<br>も近いものはどれ<br>ですか。    | 学生                  | ~  |          |               |     |     |      |     |
| 部署名                             |                     | ~  |          | $\rightarrow$ | 該当も | しくは | 近いもの | を選択 |
| お客様の役割に該<br>当するものを選択<br>してください。 | 学生 (学部)             | ~  | <b>*</b> |               |     |     |      |     |
|                                 | [                   | 次へ |          |               |     |     |      |     |

 MathWorks アカウントのトップページ、「ソフトウェア」欄に関連付けされた Campus-Wide License (ラ イセンス=各所属教育機関契約のライセンス番号、ラベル=MATLAB (Individual)、オプション=Total Headcount、用途=Academic)が表示される。

\* <mark>@m.isct.ac.jp (および m.titech.ac.jp, tmd.ac.jp)</mark>のメールアドレス以外を指定していた場合はエラー が出てライセンスの追加がされません。

| ソフトウェ              | ェア                                        |                         |                        |        |   |                |
|--------------------|-------------------------------------------|-------------------------|------------------------|--------|---|----------------|
| ライセンス              | ラベル                                       | オプション                   | 用途                     |        |   |                |
|                    | MATLAB (Individual)                       | Total Headcount         | Academic               | ÷      | * | <del>اير</del> |
| >>>                | MATLAB Online 순詞く                         |                         | ■ MATLAB をイン           | ストールする | ] |                |
| 最近使用1<br><b>氏名</b> | した項目: ファイル   フォルダー                        |                         | 最終更新日                  |        | 1 |                |
|                    | AB Drive<br><sup>8 Drive</sup><br>ントレーニング |                         | 24 日前                  |        | 1 |                |
|                    | \$                                        | 100                     | 0                      |        |   |                |
| ディープ 無利限アク         | <b>ラーニング入門 (日本語)</b><br>セス                | 信号処理入門(日本語)<br>第8月第アクセス | 機械学習入門(日本語)<br>無利用アクセス |        |   |                |

MathWorks アカウントにて、貴学の Campus-Wide License を利用できる準備が整いました。弊社の 100 以上の製品、オンラインツールやサービスにアクセスできるようになりました。